## DATABASE INSTRUCTIONS FOR TUTORS

### How to log on

Click on the *Tutor Login* link to open the login screen.

Enter your MyU3A Member ID and your password. If you have forgotten these, go to the Members Login, and click on **Forgotten Password/Id**, fill in your email, and your details will be emailed to you.

When you log in you will get a list of your classes.

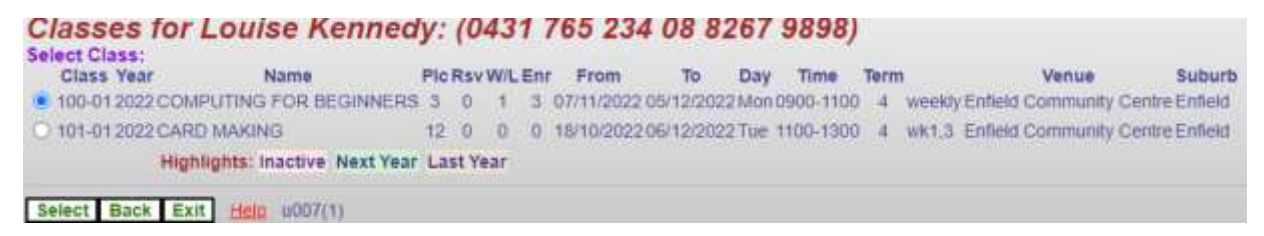

- Plc maximum number of students in your class
- Rsv reserved number of places not available for online enrolment (reserved for office allocation).
- W/L waitlisted number of students on the waitlist.
- Enr number of students enrolled.

Select the one you wish to look at by **clicking on the circle to the left of the class ID** and then click on **Select**. The "**Class Profile**" screen appears:

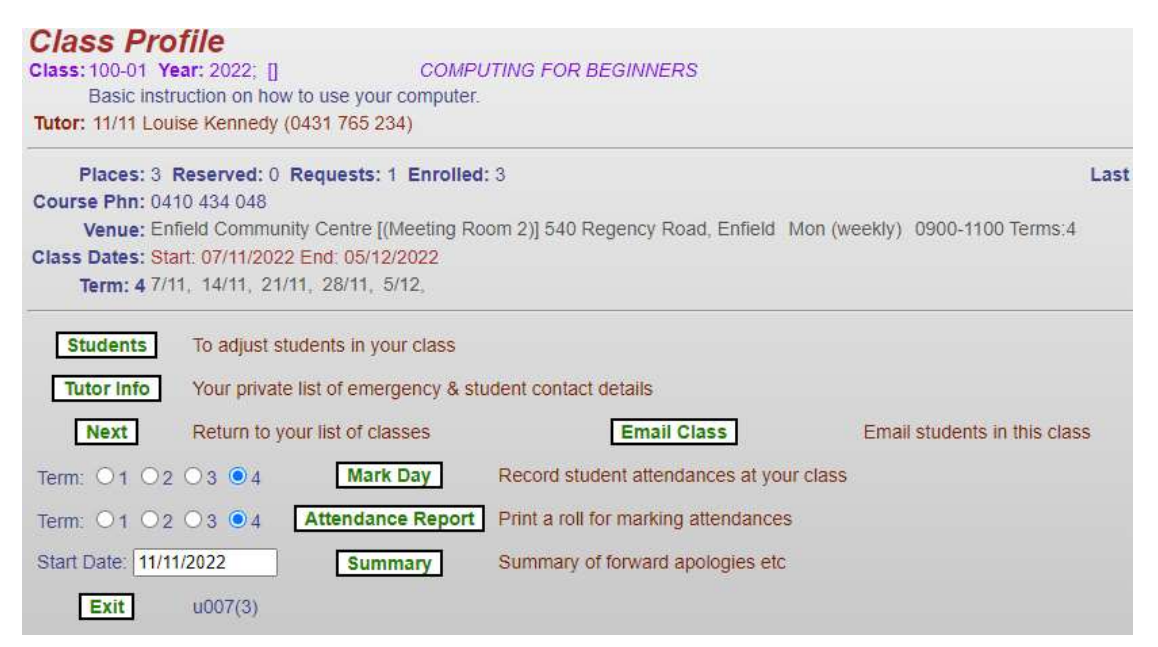

You'll use the green buttons on this screen to use other functions, and you'll be returned here if you click **Done** (or sometimes **Next**) from them.

# How to view and edit your student lists

| Class Profile                                                                                                    |                                                                              |                                |
|----------------------------------------------------------------------------------------------------|------------------------------------------------------------------------------|--------------------------------|
| Class: 100-01 Year: 2022; [] COMI                                                                                                    | PUTING FOR BEGINNERS                                                         |                                |
| Basic instruction on how to use your compute                                                                                                    | ۲.                                                                           |                                |
| Tutor: 11/11 Louise Kennedy (0431 765 234)                                                                                                    |                                                                              |                                |
| Places: 3 Reserved: 0 Requests: 1 Enrolle                                                                                                    | ed: 3                                                                        | Last                           |
| Course Phn: 0410 434 048                                                                                                    |                                                                              |                                |
| Venue: Enfield Community Centre [(Meeting F                                                                                                    | Room 2)] 540 Regency Road, Enfield                                           | Ion (weekly) 0900-1100 Terms:4 |
| Class Dates: Start: 07/11/2022 End: 05/12/2022                                                                                                    |                                                                              |                                |
| Term: 4 7/11, 14/11, 21/11, 28/11, 5/12,                                                                                                    |                                                                              |                                |
| Students To adjust students in your class   Tutor Info Your private list of emergency & s   Next Return to your list of classes   Term: 01 02 03 04 Mark Day | student contact details<br>Email Class<br>Record student attendances at your | Email students in this class   |
|                                                                                                    | Drint a cell for marking attendances                                         |                                |
| Term: 01 02 03 04 Attendance Repor                                                                                                    | Find a four for marking adendances                                           |                                |
| Start Date: 11/11/2022 Summary                                                                                                    | Summary of forward apologies etc                                             |                                |
| Exit u007(3)                                                                                                    |                                                                              |                                |

Click on Students on your "Class Profile" screen.

| 100-01 2  | 022 COMPU     | TING FOR E   | EGINNERS          |                    |                         |                       |           |
|-----------|---------------|--------------|-------------------|--------------------|-------------------------|-----------------------|-----------|
| Tutor: Lo | ouise Kenned  | dy 11/11/202 | 2 0431 765 234:   | 08 8267 9898       |                         |                       |           |
| Ve        | nue: Enfield  | Community    | Centre Enfield    | (Meeting Room 2)   | )                       |                       |           |
| Class D   | ates: 07/11/2 | 022 thru 05/ | 12/2022 Session   | s: 0900 - 1100 Md  | on (weekly) Sems: 4     |                       |           |
| Id        | Name          | Suburb       | P                 | hones              | Email                   | Requested             | Accepte   |
| 7         | he Accept b   | utton is nov | v only available  | on the Waitlist Li | sting to ensure correct | sequence of allocatio | m.        |
| O 478 T   | om Jones      | Prospect     | 08 1234 5678      | 08 1234 5678       | dummy@email.com         |                       | 11/11/202 |
| 0 479 0   | olly Parton   | Prospect     | 08 1234 5678      | 08 1234 5678       | dummy@email.com         |                       | 11/11/202 |
| O 477 J   | ack Smith     | Prospect     | 08 1234 5678      |                    | dummy@email.com         |                       | 11/11/202 |
| O 476 N   | lary Smith    | Prospect     | 08 1234 5678      |                    | dummy@email.com         | 11/11/2022 15:10      | Waiting   |
| High      | lights: Withd | rawn Offer E | xpired Offer In G | race               |                         |                       |           |
| Places=3  | Reserved=0    | accented=3   | (3) requests=1 (  | 1) Offers=0 Expire | d=0 withdrawn=0         |                       |           |

You will see a list of all enrolled members, and on the waitlist, for your course (if there are any). The headings for that table are shown below. The **Requested** column shows the date this member was put onto the waitlist. The **Accepted** column shows the date of enrolment of confirmed members of the class.

#### HOW TO DELETE A STUDENT FROM YOUR CLASS

|                  | allocation.          |                           |          |          |       |         |              |
|------------------|----------------------|---------------------------|----------|----------|-------|---------|--------------|
|                  | O 552 Sarah Ferguson | Prospect                  | 08 123   | 4 5678   | 08 12 | 34 5678 | dummy@email. |
| $\boldsymbol{<}$ | ● 551 Jill Jones     | Prospect                  | 08 123   | 4 5678   | 08 12 | 34 5678 | dummy@email. |
|                  | ○ 553 Charles King   | Prospect                  | 08 123   | 4 5678   | 08 12 | 34 5678 | dummy@email. |
|                  | ○ 550 Jack Smith     | Prospect                  | 08 123   | 4 5678   |       |         | dummy@email. |
|                  | Highlights: Withdraw | v <mark>n</mark> Offer Ex | pired Of | fer In G | arace |         |              |
|                  |                      |                           | Re       | ason     |       |         |              |
|                  | Add (namekey):       |                           |          |          |       | Add     |              |
|                  | Move to Class:       |                           |          |          |       | Move    |              |
|                  | Waitlist:            |                           |          |          |       | To Wa   | aitlist      |
|                  | Delete/Activate:     |                           |          |          | (     | Del/A   | ct           |
|                  |                      |                           |          |          |       |         |              |

Select student and click on **Del/Act**.

The student will disappear from your list.

If you have someone on the Waitlist they will <u>not</u> automatically be accepted into the class.

HOW TO ADD A NEW STUDENT TO YOUR CLASS (or re-instate a deleted student)

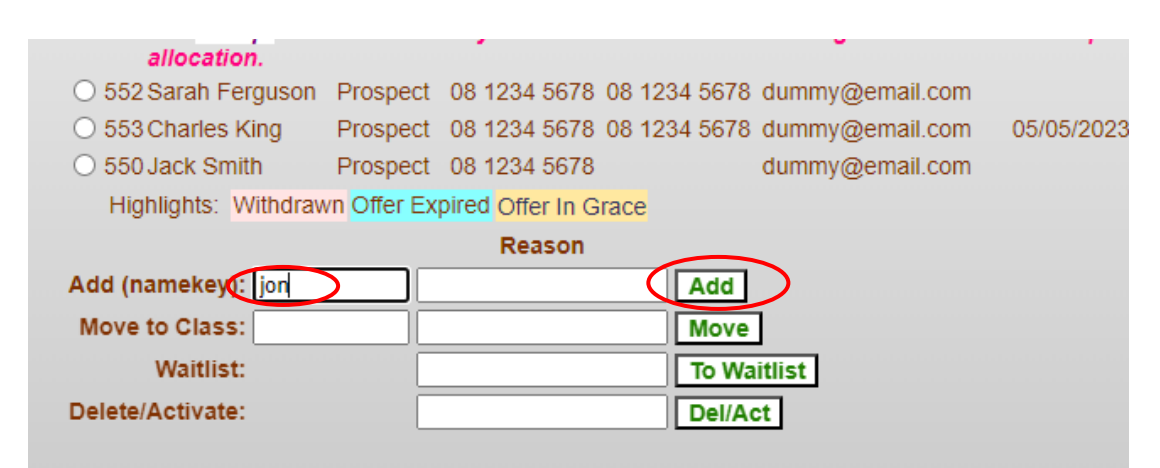

Type first three letters of student's surname and click on Add.

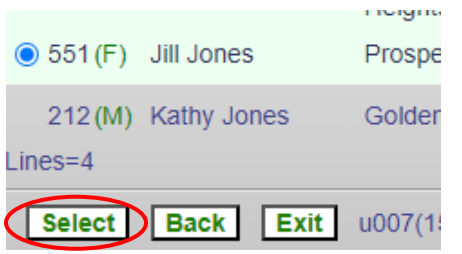

Select correct name and click on Select.

The student will appear on your student list. They will receive an email confirming their enrolment in your class.

### HOW TO TRANSFER A STUDENT FROM YOUR WAITLIST TO YOUR CLASS

| O 550 Jack Smith Prospe              | ct 08 1234 5678          | dumm            |
|--------------------------------------|--------------------------|-----------------|
| Highlights: Withdrawn Offer I        | Expired Offer In Grace   |                 |
|                                      | Reason                   |                 |
| Add (namekey):                       |                          | Add             |
| Move to Class:                       |                          | Move            |
| Waitlist:                            |                          | To Waitlist     |
| Delete/Activate:                     |                          | Del/Act         |
|                                      |                          |                 |
| laces=3 Reserved=0 accepted=3 (2) re | equests=1 (1) Offers=0 E | expired=0 withd |
| List Waitlist Next Exit u00          | 07(4)                    |                 |
| Click on List Waitlist.              |                          |                 |

| Wait L | .ist        |                  |                        |                   |              |             |
|--------|-------------|------------------|------------------------|-------------------|--------------|-------------|
| 123-   | 01 2023 B   | EGINNERS SP      | ANISH                  |                   |              |             |
|        | Tutor       | Louise Kenned    | /                      |                   |              |             |
|        | Venue:      | Enfield Commu    | nity Centre Enfield (  | Meeting Room 2)   |              |             |
| Cla    | ss Dates:   | 24/07/2023 thru  | 04/12/2023 Sessions    | : 1100 - 1200 Mor | n (weekly) S | ems: 34     |
| ld     | Name        | Suburb           | Phones                 | Email             | Date         | Time        |
| 553    | Charles Kin | g Prospect 08 12 | 34 5678 08 1234 5678   | dummy@email.con   | n 05/05/2023 | 1411 Accept |
|        | Highlights  | : Online Offer   | Expired Offer In Grace |                   |              |             |
| Line   | s=1         |                  |                        |                   |              |             |

Students on the Waitlist will be in order of date/time of applying for enrolment.

Click on Accept to transfer the student to your class.

The student will appear on your class list. They will receive an email confirming their enrolment. (You can accept students from the Waitlist even if your class is already full.)

Click on **Next** to go back to the Class Profile.

## How to print your student emergency lists

Click on Tutor Info from your "Class Profile" screen:

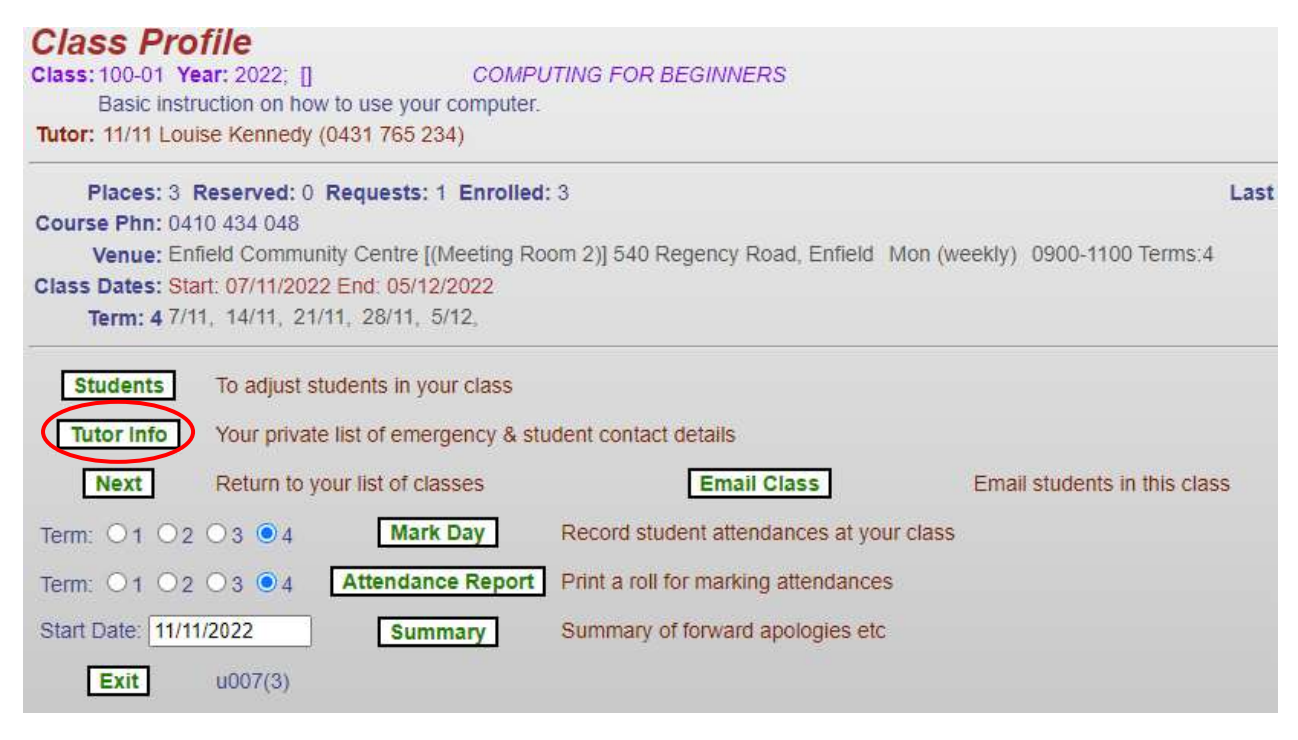

You will get a list, in family name order, of all enrolled students together with their health concerns, if recorded, and their emergency contact details. This is an important list and you should always have a printed copy of this in class in case of emergencies. *Since it contains personal data, this should always be kept in your possession and not shared with others.* 

| Student C<br>Hi Louise,                                              | ontact Informa                                                                        | tion                                                    |                                                             |
|----------------------------------------------------------------------|---------------------------------------------------------------------------------------|---------------------------------------------------------|-------------------------------------------------------------|
| Here is confidentia<br>Medical condition                             | l information relating to you<br>and emergency contacts fol                           | ir students. Please keep f<br>low each student's conta  | or use in emergencies.<br>ct details.                       |
| Class 100-01 COM<br>Member Name<br>478 Tom Jon<br>unknowr<br>Jack Sm | PUTING FOR BEGINNER     Phones     es   08 1234 5678 08 1234     08 1234 5678     ith | SEnfield Community Cer<br>Email<br>5678 dummy@email.cor | ntre 540 Regency Road, Enf<br>Paid Status<br>n Yes Enrolled |
| 479 Dolly Pa<br>unknowr                                              | rton 08 1234 5678 08 1234<br>08 1234 5678                                             | 5678 dummy@email.cor                                    | n Yes Enrolled                                              |
| 477 Jack Sm<br>unknowr<br>Jack Sm                                    | ith 08 1234 5678<br>08 1234 5678<br>ith                                               | dummy@email.cor                                         | n Yes Enrolled                                              |
| 476 Mary Sm<br>unknowr<br>Jack Sm                                    | ith 08 1234 5678<br>08 1234 5678<br>ith                                               | dummy@email.cor                                         | n Yes Waitlist                                              |
| Enrolled: 3: Waith<br>Tutor: Louise Kenr                             | ist: 1<br>hedy 0431 765 234                                                           |                                                         |                                                             |

At the bottom of the screen you will see two buttons. Click on **Print** for a copy to be printed.

Click **Done** to take you back to the "Class Profile" screen. Exit returns you to our website.

# How to print a class roll for marking attendances

Select the term and click the button Attendance Record on your "Class Profile" screen.

| Class Profile                                                       |                                      |                               |                                    |
|---------------------------------------------------------------------|--------------------------------------|-------------------------------|------------------------------------|
| Class: 100-01 Year: 2022; []                                        | COMPUTIN                             | FOR BEGINNERS                 |                                    |
| Basic instruction on how to use                                     | your computer.                       |                               |                                    |
| Tutor: 11/11 Louise Kennedy (0431 7                                 | 65 234)                              |                               |                                    |
| Places: 3 Reserved: 0 Reque                                         | sts: 1 Enrolled: 3                   |                               | Last                               |
| Course Phn: 0410 434 048                                            |                                      |                               |                                    |
| Venue: Enfield Community Cen                                        | tre [(Meeting Room 2                 | )] 540 Regency Road, Enfi     | eld Mon (weekly) 0900-1100 Terms:4 |
| Class Dates: Start: 07/11/2022 End: 0                               | )5/12/2022                           |                               |                                    |
| Term: 4 7/11, 14/11, 21/11, 28/                                     | 11, 5/12,                            |                               |                                    |
| Students   To adjust students     Tutor Info   Your private list of | in your class<br>emergency & student | contact details               |                                    |
| Return to your list of                                              | of classes                           | Email Class                   | Email students in this class       |
| Term: 01 02 03 04                                                   | Mark Day Re                          | cord student attendances a    | t your class                       |
| Term: 01 02 03 04 (Atter                                            | dance Report Prin                    | nt a roll for marking attenda | nces                               |
| Start Date: 11/11/2022                                              | Summary Su                           | nmary of forward apologies    | etc                                |
| Exit u007(3)                                                        |                                      |                               |                                    |
|                                                                     |                                      |                               |                                    |

The Attendance Report lists all students down the page, one column for each class date. **Only one term's** dates will be on the report.

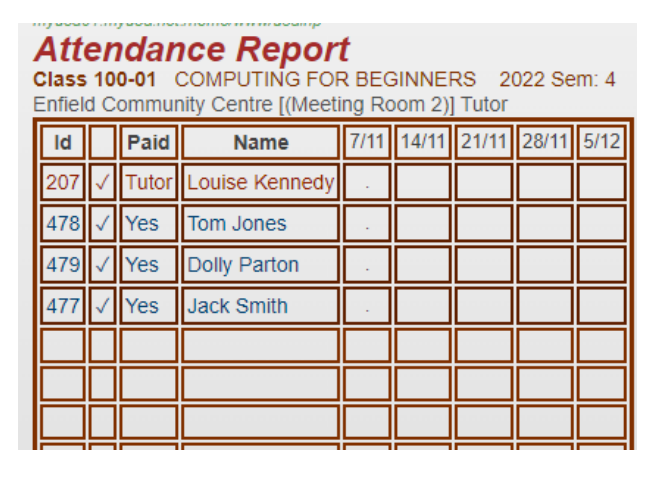

Scroll down the screen and at the bottom you will see two buttons.

Click on **Print** to print this page of the class roll for the class sessions.

Use this report to record attendances, withdrawals, absences and apologies during your class.

Click **Done** to take you back to the **Class Profile** screen.

# How to check for apologies

### Click the button **Summary** on your "Class Profile" screen.

| Class Profile                                                                                                    |                                                                                                    |                                               |
|----------------------------------------------------------------------------------------------------|----------------------------------------------------------------------------------------------------|-----------------------------------------------|
| Class: 100-01 Year: 2022; [] CO                                                                                                    | MPUTING FOR BEGINNERS                                                                                                    |                                               |
| Basic instruction on how to use your compu                                                                                                    | uter.                                                                                                    |                                               |
| Tutor: 11/11 Louise Kennedy (0431 765 234)                                                                                                    |                                                                                                    |                                               |
| Places: 3 Reserved: 0 Requests: 1 Enro                                                                                                    | olled: 3                                                                                                    | Last                                          |
| Course Phn: 0410 434 048                                                                                                    |                                                                                                    |                                               |
| Venue: Enfield Community Centre [(Meeting                                                                                                    | g Room 2)] 540 Regency Road, Enfield                                                                                                    | Mon (weekly) 0900-1100 Terms:4                |
| Class Dates: Start: 07/11/2022 End: 05/12/2022                                                                                                    |                                                                                                    |                                               |
| Term: 4 7/11, 14/11, 21/11, 28/11, 5/12,                                                                                                    |                                                                                                    |                                               |
| Students To adjust students in your class   Tutor Info Your private list of emergency   Next Return to your list of classes   Term: 1 2 3 4 Mark Day   Term: 1 2 3 4 Attendance Rep   Start Date: 11/11/2022 Summary | s<br>& student contact details<br>Email Class<br>Record student attendances at you<br>ort Print a roll for marking attendances<br>Summary of forward apologies etc | Email students in this class<br>ur class<br>s |
| <b>Exit</b> u007(3)                                                                                                    |                                                                                                    |                                               |

This will show you if a member has indicated they will be absent from the class on certain dates.

| lass<br>Ion 0 | 5 100-01 2022 C<br>900-1100 Enfield Community Centre (Meeting Room 2) Tr | OMPUTING FOR BEGINNERS<br>utor: Louise Kennedy |
|---------------|--------------------------------------------------------------------------|------------------------------------------------|
| ld            | Name                                                                     | 14/11 21/11 28/11 5/1                          |
| 478           | Tom Jones                                                                |                                                |
| 207           | Louise Kennedy                                                           |                                                |
| 479           | Dolly Parton                                                             |                                                |
| 477           | Jack Smith                                                               |                                                |

Click Next to take you back to the Class Profile screen.

# How to email your class

| Lick of the Linan class button.                                                                                                    |      |
|----------------------------------------------------------------------------------------------------|------|
| Class Profile                                                                                                    |      |
| Class: 100-01 Year: 2022; [] COMPUTING FOR BEGINNERS                                                                                                    |      |
| Basic instruction on how to use your computer.                                                                                                    |      |
| Tutor: 11/11 Louise Kennedy (0431 765 234)                                                                                                    |      |
| Places: 3 Reserved: 0 Requests: 1 Enrolled: 3                                                                                                    | Last |
| Course Phn: 0410 434 048                                                                                                    |      |
| Venue: Enfield Community Centre [(Meeting Room 2)] 540 Regency Road, Enfield Mon (weekly) 0900-1100 Terms                                                                                          | :4   |
| Class Dates: Start: 07/11/2022 End: 05/12/2022                                                                                                    |      |
| Term: 4 7/11, 14/11, 21/11, 28/11, 5/12,                                                                                                    |      |
| Students To adjust students in your class   Tutor Info Your private list of emergency & student contact details   Next Return to your list of classes   Email Class Email students in this classes | ass  |
| Term: O1 O2 O3 04 Mark Day Record student attendances at your class                                                                                                    |      |
| Term: O1 O2 O3 04 Attendance Report Print a roll for marking attendances                                                                                                    |      |
| Start Date: 11/11/2022 Summary of forward apologies etc                                                                                                    |      |
| Exit u007(3)                                                                                                    |      |

#### The Class Email screen will appear.

Cital, an the Emplit Class Dutter

| myu3a01.myu3a.n | et:/home/www/u3ainl                               |                    |
|-----------------|---------------------------------------------------|--------------------|
| *Subject:       |                                                   |                    |
| *Email Text:    |                                                   |                    |
| SendToClas      | NB! Do not exit the next screen until all members | s have been listed |
| Next u00        | 7(20)                                             |                    |

- Enter a suitable Subject line and the text of the email.
- The emailer program will insert two lines automatically to the email, so there is no need io insert a greeting line.

Member: Member-id Given Name Family NameDear Given Name

- Add your email and phone number within the email as members cannot reply to this.
- When satisfied that the Subject and Text are what you want, click on the **SendToClass** button to send the email. Depending on the class size, sending the email may take several minutes.
- A Class List screen will appear. This may display in segments depending on how busy the system is.
- The members of the class are listed with their IDs and whether they are emailed, or the message needs to be posted.
- A summary is then shown giving the number of members on the wait list (these do not receive the email), the number of students enrolled, the number of students emailed, the number of students posted.

Do not leave the page until all class members have been listed.

#### A hint about the internal email system which is very slow.

It may seem as if your email didn't send but don't press send again! You can tell if it's still thinking by the little circle going around in the top corner! So go and have a cup of tea, especially if you have a large class, then exit only when all the class members are listed.

To leave the page click on the *Next* Button to return to the Class Profile screen or the *Exit* button to exit from the Tutor Portal.